- AWS Configuration
- Connecting to the machine
  - Windows Terminal
  - PuTTY
  - VNC From Windows
  - Kali

## AWS Configuration

If you do not already have an AWS account, you can create one by heading over to:

https://aws.amazon.com/account/sign-up

Open EC2 in Region: London (eu-west-2) https://eu-west-2.console.aws.amazon.com/ec2/home?region=euwest-2

| Launch instance                                                                                           |                     |
|----------------------------------------------------------------------------------------------------|---------------------|
| Launch instance<br>To get started, launch an Amazon EC2 instance, which is a virtual server in the cloud. |                     |
| Launch instance  Migrate a server                                                                         |                     |
| Note: Your instances will launch in the Europe (London) Region                                            |                     |
| Name your instance                                                                                        |                     |
| Name and tags Info                                                                                        |                     |
| Name                                                                                                    |                     |
| CRT Candidate                                                                                             | Add additional tags |

#### Application and OS Images (Amazon Machine Image) Info

An AMI is a template that contains the software configuration (operating system, application server, and applications) required to launch your instance. Search or Browse for AMIs if you don't see what you are looking for below

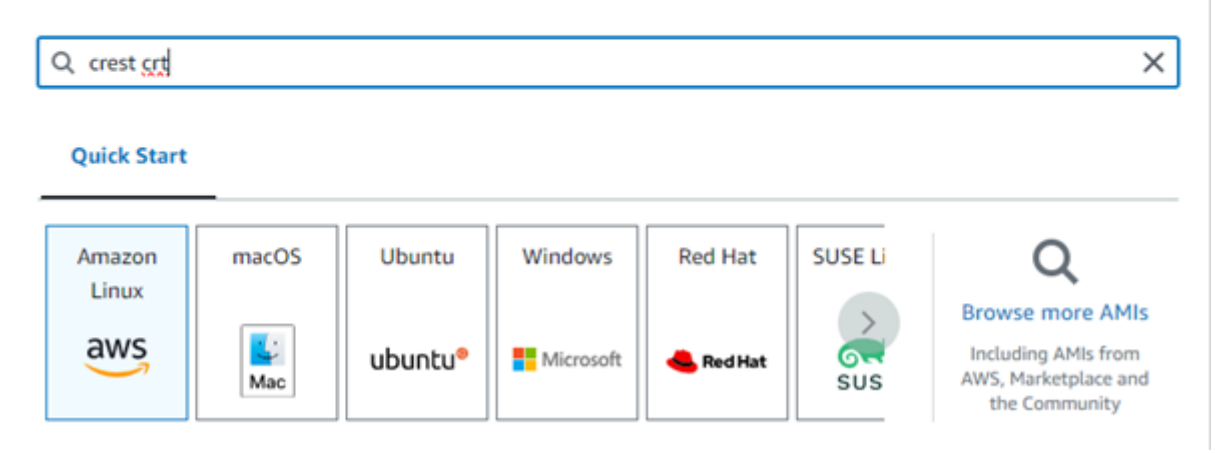

#### Select community amis

#### Community AMIs (1)

Published by anyone

#### Make sure the details match the details below

| Owner: 126620636130                                                                                                    |                             |                       |                     |     |
|----------------------------------------------------------------------------------------------------|-----------------------------|-----------------------|---------------------|-----|
| Publish date: 2023-11-07                                                                                                    |                             |                       |                     |     |
| d press select                                                                                                    |                             |                       |                     |     |
| CREST CRT Candidate Image 2023-11-07 1.0<br>ami-0df524314fc95a431<br>[Copied ami-0df78717fc53a8907e from eu-west-2] CREST CRT Candidate Image 2023-11-07 1.0<br>Owner: 126200581                                                                                                    | 50 Publish date: 2023-11-07 | Root device type: ebs | Virtualization: hvm | Sel |
|                                                                                                    |                             |                       |                     |     |
| e instance type t2.micro if you are free tier eligib                                                                                                    | le to host the mach         | ine for free          |                     |     |
| <ul> <li>instance type t2.micro if you are free tier eligib</li> <li>Instance type Info</li> </ul>                                                                                                    | le to host the mach         | ine for free          |                     |     |
| <ul> <li>instance type t2.micro if you are free tier eligib</li> <li>Instance type Info</li> </ul>                                                                                                    | le to host the mach         | ine for free          |                     |     |
| <ul> <li>Instance type t2.micro if you are free tier eligib</li> <li>Instance type Info</li> </ul>                                                                                                    | le to host the mach         | ine for free          |                     |     |
| <ul> <li>Instance type t2.micro if you are free tier eligib</li> <li>Instance type Info</li> <li>Instance type</li> <li>L2.micro</li> <li>Emilio t2 - 1 uCPIL - 1 GIB Memory - Current execution: type</li> </ul>                                                                                                    | le to host the mach         | ine for free          |                     |     |
| <ul> <li>Instance type t2.micro if you are free tier eligib</li> <li>Instance type Info</li> <li>Instance type</li> <li>t2.micro</li> <li>Family: t2 1 vCPU 1 GiB Memory Current generation: true<br/>On-Demand Windows base pricing: 0.0178 USD per Hour</li> </ul>                                                                                                    | le to host the mach         | ine for free          | enerations          |     |
| <ul> <li>Instance type t2.micro if you are free tier eligib</li> <li>Instance type Info</li> <li>Instance type</li> <li>t2.micro</li> <li>Family: t2 1 vCPU 1 GiB Memory Current generation: true<br/>On-Demand Windows base pricing: 0.0178 USD per Hour<br/>On-Demand RHEL base pricing: 0.0132 USD per Hour<br/>On-Demand RHEL base pricing: 0.0132 USD per Hour</li> </ul> | le to host the mach         | Ine for free          | enerations          |     |

Create your keypair and give it a meanigful name

| ▼ Key pair (login) Info                                                                                      |                                      |
|----------------------------------------------------------------------------------------------------|--------------------------------------|
| You can use a key pair to securely connect to your instance. Ensure that you before you launch the instance. | have access to the selected key pair |
| Key pair name - required                                                                                     |                                      |
| CREST CRT 1                                                                                                  | ▼ C <u>Create new key pair</u>       |
|                                                                                                    |                                      |

## Create the ssh rule to allow ssh traffic from your $\ensuremath{\mathsf{IP}}$

| Create security group                                                             | Select exist          | ting security gr | roup     |  |
|-----------------------------------------------------------------------------------|-----------------------|------------------|----------|--|
| We'll create a new security group called                                          | launch-wizard-1' wit  | h the following  | g rules: |  |
| Allow SSH traffic from<br>Helps you connect to your instance                      | Anywhere<br>0.0.0.0/0 |                  |          |  |
| Allow HTTPS traffic from the interne<br>To set up an endpoint, for example when c | Anywhere<br>0.0.0.0/0 | ~                |          |  |
| Allow HTTP traffic from the internet                                              | Custom                |                  |          |  |
| To set up an endpoint, for example when d                                         | MailD                 |                  |          |  |

## Configure the storage (Storage has to be at least 50gb)

| ▼ Configure storage Info                                                                          | Advanced |
|---------------------------------------------------------------------------------------------------|----------|
| 1x 50 GiB gp2  Root volume (Not encrypted)                                                        |          |
| Free tier eligible customers can get up to 30 GB of EBS General Purpose (SSD) or Magnetic storage | ×        |
| Add new volume                                                                                    |          |
| 0 x File systems                                                                                  | Edit     |

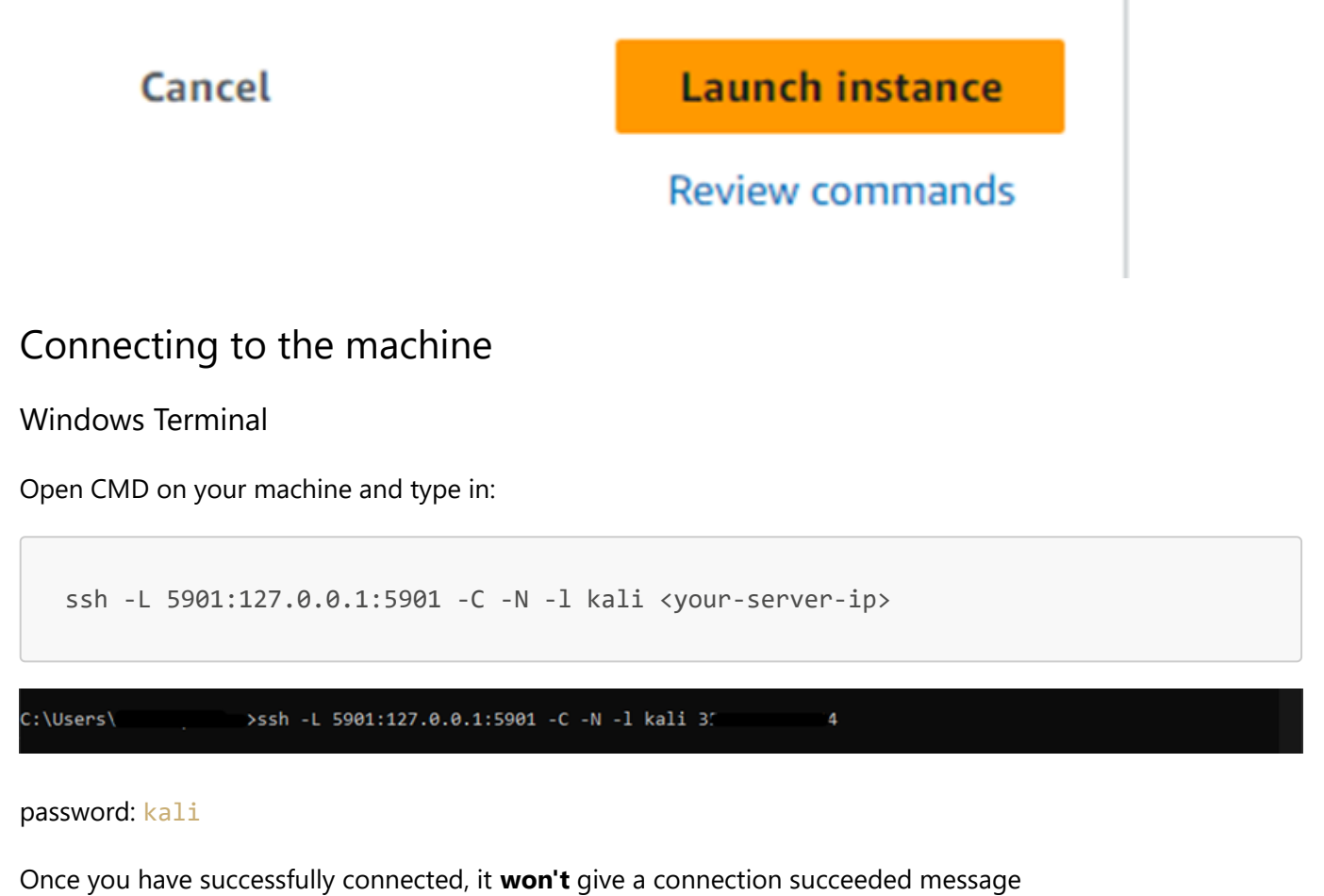

Connect via VNC

PuTTY

Open the PuTTY gui

| 🕵 PuTTY Configuration                                                                                                    |                                                                                                    | ×                                    |  |  |  |  |  |
|----------------------------------------------------------------------------------------------------|----------------------------------------------------------------------------------------------------|--------------------------------------|--|--|--|--|--|
| Category:                                                                                                    |                                                                                                    |                                      |  |  |  |  |  |
|                                                                                                    | Basic options for your PuTTY session                                                                                       | Basic options for your PuTTY session |  |  |  |  |  |
| Logging<br>Terminal<br>Keyboard                                                                                                    | Specify the destination you want to connect to<br>Host Name (or IP address) Port                                           |                                      |  |  |  |  |  |
| Bell<br>Features                                                                                                    | Connection type:                                                                                                    |                                      |  |  |  |  |  |
|                                                                                                    | ● SSH ○ Serial ○ Other: Telnet                                                                                             | $\sim$                               |  |  |  |  |  |
| <ul> <li>Appearance</li> <li>Behaviour</li> <li>Translation</li> <li>Selection</li> <li>Colours</li> <li>Connection</li> <li>Data</li> <li>Proxy</li> <li>SSH</li> <li>Serial</li> <li>Telnet</li> <li>Rlogin</li> </ul> | Load, save or delete a stored session Saved Sessions           Default Settings         Load           Save         Delete |                                      |  |  |  |  |  |
| SUPDUP                                                                                                    | Close window on exit:<br>Always Never Only on clean exit                                                                   |                                      |  |  |  |  |  |
| About                                                                                                    | Open Cancel                                                                                                    |                                      |  |  |  |  |  |

In the Category side tab, go to:

| ls |  |
|----|--|
|----|--|

Fill in these details: Source Port: 5901

| 🕵 PuTTY Configuration | on |                 |                    | ×                |
|-----------------------|----|-----------------|--------------------|------------------|
| Category:             |    |                 |                    |                  |
| Appearance            | ^  | Options         | controlling SSH p  | ort forwarding   |
| Behaviour             |    | Port forwarding |                    |                  |
|                       |    | Local ports a   | accept connections | from other hosts |
| Colours               |    | Remote port     | s do the same (SSI | H-2 only)        |
|                       |    | Forwarded ports | E                  | Remove           |
| Data                  |    |                 |                    |                  |
| SSH                   |    |                 |                    |                  |
| Kex                   |    | Add new forwar  | ded port:          |                  |
| - Host keys           |    | Source part     | 5001               |                  |
| Cipher                |    | Source port     | 5501               | Add              |
| TTY                   |    | Destination     | 127.0.0.1:5901     |                  |
| ×11                   |    | Local           | Remote             | O Dynamic        |
| Tunnels               |    | Auto            | ○ IPv4             | O IPv6           |
| Bugs<br>More bugs     |    |                 |                    |                  |
| Serial                |    |                 |                    |                  |
| ···· Telnet           |    |                 |                    |                  |
| Rlogin                |    |                 |                    |                  |
| SUPDUP                | ~  |                 |                    |                  |
| About                 |    |                 | Open               | Cancel           |

### This step is **optional**

If you want to save this configuration, head back to the Session category, type in a name in Saved Sessions

| 🕵 PuTTY Configurati                                                           | on | ×                                                                                               |
|-------------------------------------------------------------------------------|----|-------------------------------------------------------------------------------------------------|
| Category:                                                                     |    |                                                                                                 |
| - Session                                                                     | ^  | Basic options for your PuTTY session                                                            |
| E- Terminal                                                                   |    | Specify the destination you want to connect to<br>Host Name (or IP address)                     |
| ···· Keyboard<br>···· Bell                                                    |    | <pre>vour-server-ip&gt;</pre>                                                                   |
| Features                                                                      |    | Connection type:                                                                                |
| Window                                                                        |    | ● SSH ○ Serial ○ Other: Telnet ∨                                                                |
| Behaviour     Translation     ⊡ Selection     Colours     Connection     Data |    | Load, save or delete a stored session<br>Saved Sessions<br>CRT Kali<br>Default Settings<br>Load |
| Proxy                                                                         |    | Save                                                                                            |
| SSH                                                                           |    | Delete                                                                                          |
| Host keys<br>Cipher                                                           |    |                                                                                                 |
| ⊕ Auth<br>… TTY                                                               |    | Close window on exit:<br>Always Never Only on clean exit                                        |
|                                                                               | ۷  |                                                                                                 |
| About                                                                         |    | Open Cancel                                                                                     |

Press Open username: kali password: kali

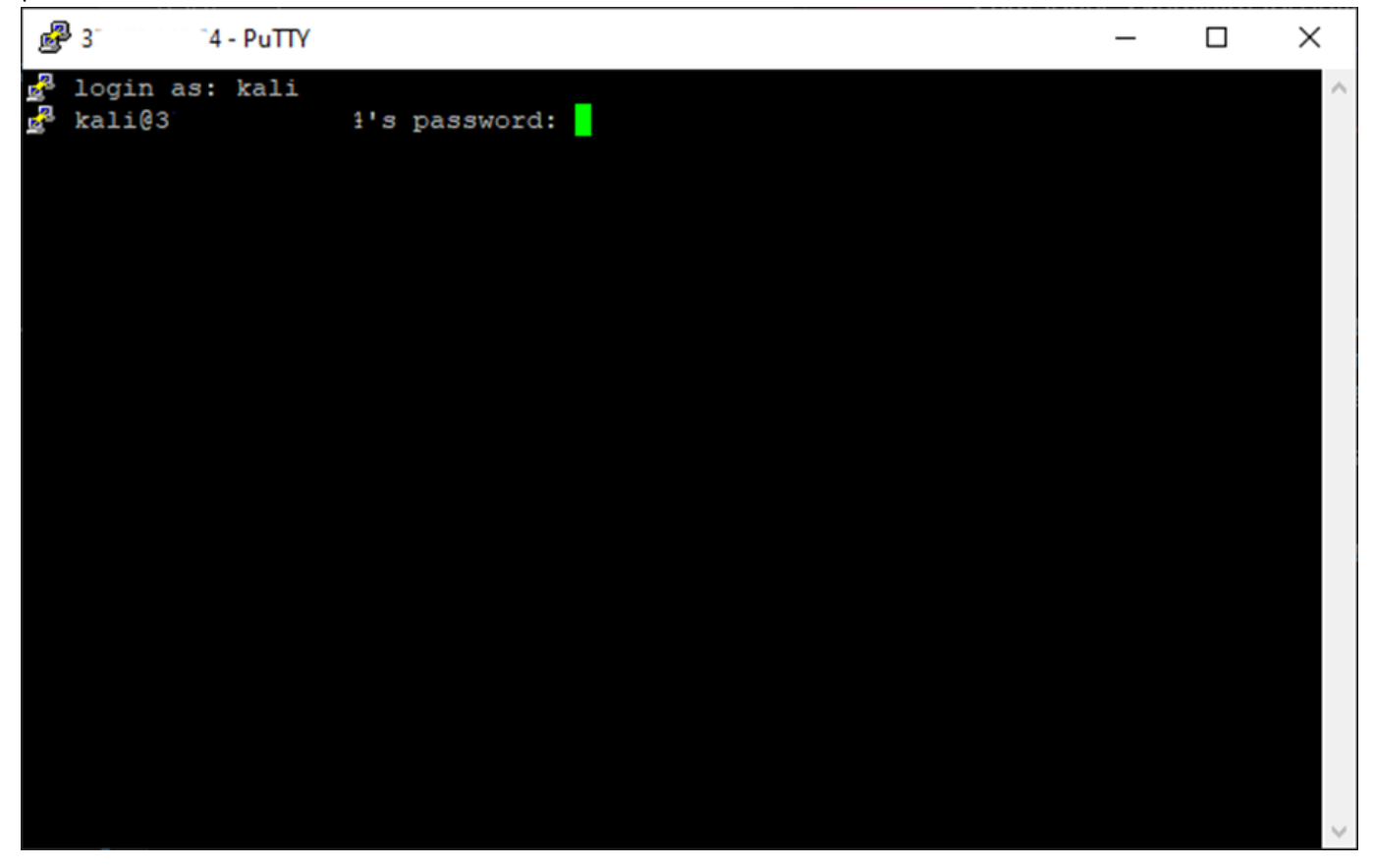

Once you have logged in succesfully, the terminal should look like this:

| 🥵 kali@kali: ~                                                                                                    | —           |        | $\times$ |
|----------------------------------------------------------------------------------------------------|-------------|--------|----------|
| <pre>   login as: kali     4's password:     Linux kali 5.10.0-kali3-amd64 #1 SMP Debian 5.10.13-1kali1 (2021- </pre>                                                                                  | 02-08)      | x86_64 | ^        |
| The programs included with the Kali GNU/Linux system are free sof<br>the exact distribution terms for each program are described in the<br>individual files in /usr/share/doc/*/copyright.             | tware;<br>e |        |          |
| Kali GNU/Linux comes with ABSOLUTELY NO WARRANTY, to the extent<br>permitted by applicable law.<br>Last login: Thu Nov 9 14:18:58 2023 from<br>r-(Message from Kali developers)                        |             |        |          |
| <pre>We have kept /usr/bin/python pointing to Python 2 for backwards compatibility. Learn how to change this and avoid this message: = https://www.kali.org/docs/general-use/python3-transition/</pre> |             |        |          |
| L-(Run: "touch ~/.hushlogin" to hide this message)<br>[ (kali⊕ kali)-[~]<br>[ ]                                                                                                    |             |        |          |
|                                                                                                    |             |        |          |

Connect via VNC

**VNC From Windows** 

Open VNC Software (TightVNC) and connect using Remote Host: 127.0.0.1:5901

| 🗱 New TightVN                                     | IC Connection                                                      |                                          | _                  |                        | $\times$ |
|---------------------------------------------------|--------------------------------------------------------------------|------------------------------------------|--------------------|------------------------|----------|
| Connection                                        |                                                                    |                                          |                    |                        |          |
| Remote Host:                                      | 127.0.0.1:5901                                                     | ·                                        |                    | Connect                |          |
| Enter a name<br>append it afte                    | or an IP address. To sp<br>r two colons (for examp                 | ecify a port number<br>ble, mypc::5902). |                    | Options                |          |
| Reverse Conne<br>Listening mode<br>their desktops | ections<br>e allows people to attac<br>s. Viewer will wait for inc | h your viewer to<br>coming connections.  | Li                 | stening mod            | de       |
| TightVNC View                                     | er<br>TightVNC is cross-pla                                        | tform remote contro                      | ol softv           | are.                   |          |
| tight                                             | Its source code is av<br>(GNU GPL license) or                      | commercially (with r                     | , either<br>no GPL | freely<br>restrictions | ).       |
|                                                   | Version info                                                       | Licensing                                |                    | Configure              |          |

password: kali1234

Once you have connected succesfully it will look like this:

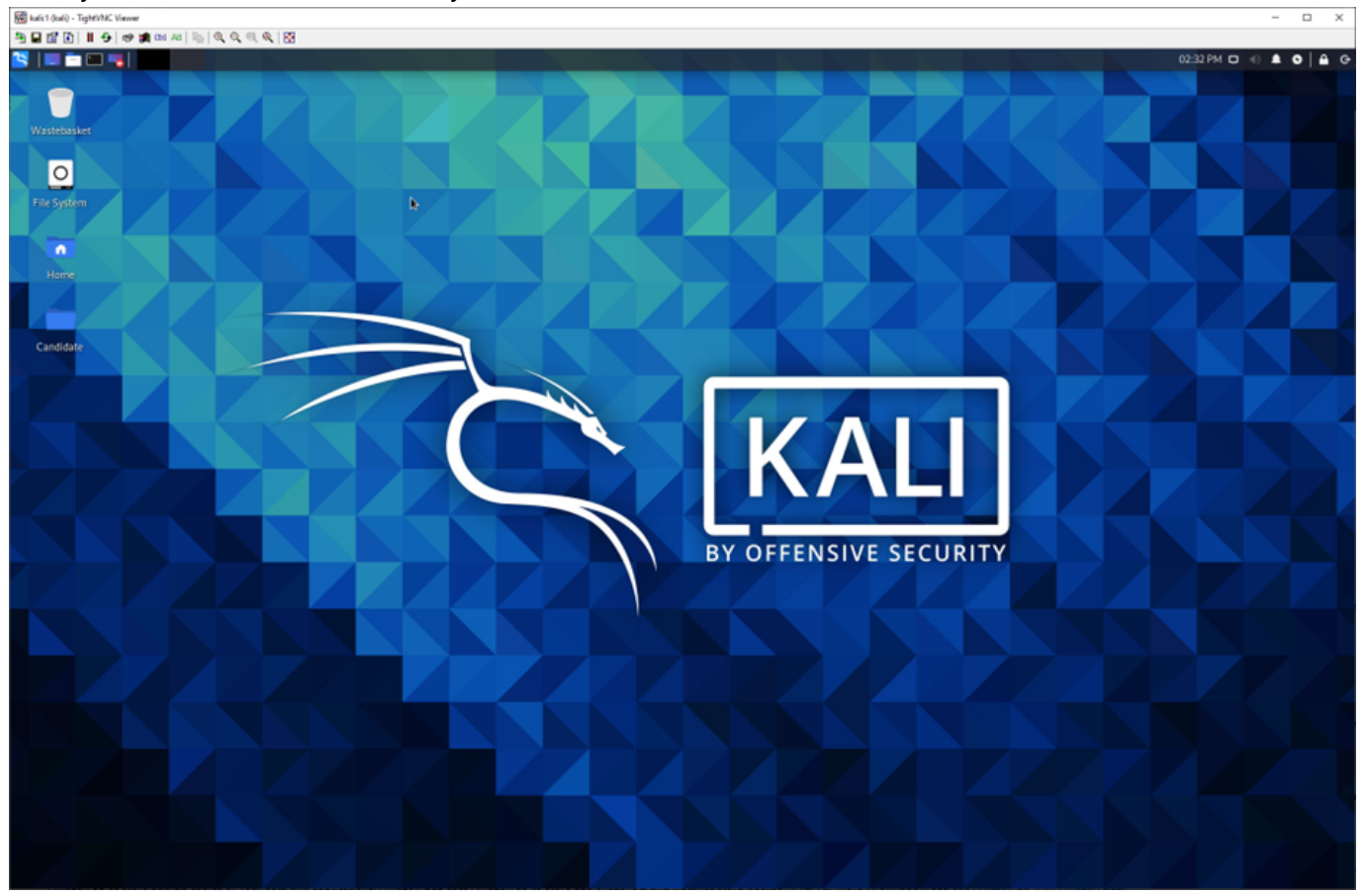

Kali

Open the terminal (CTRL+ALT+T) and type in

ssh -L 5901:127.0.0.1:5901 -C -N -l kali <your-server-ip>

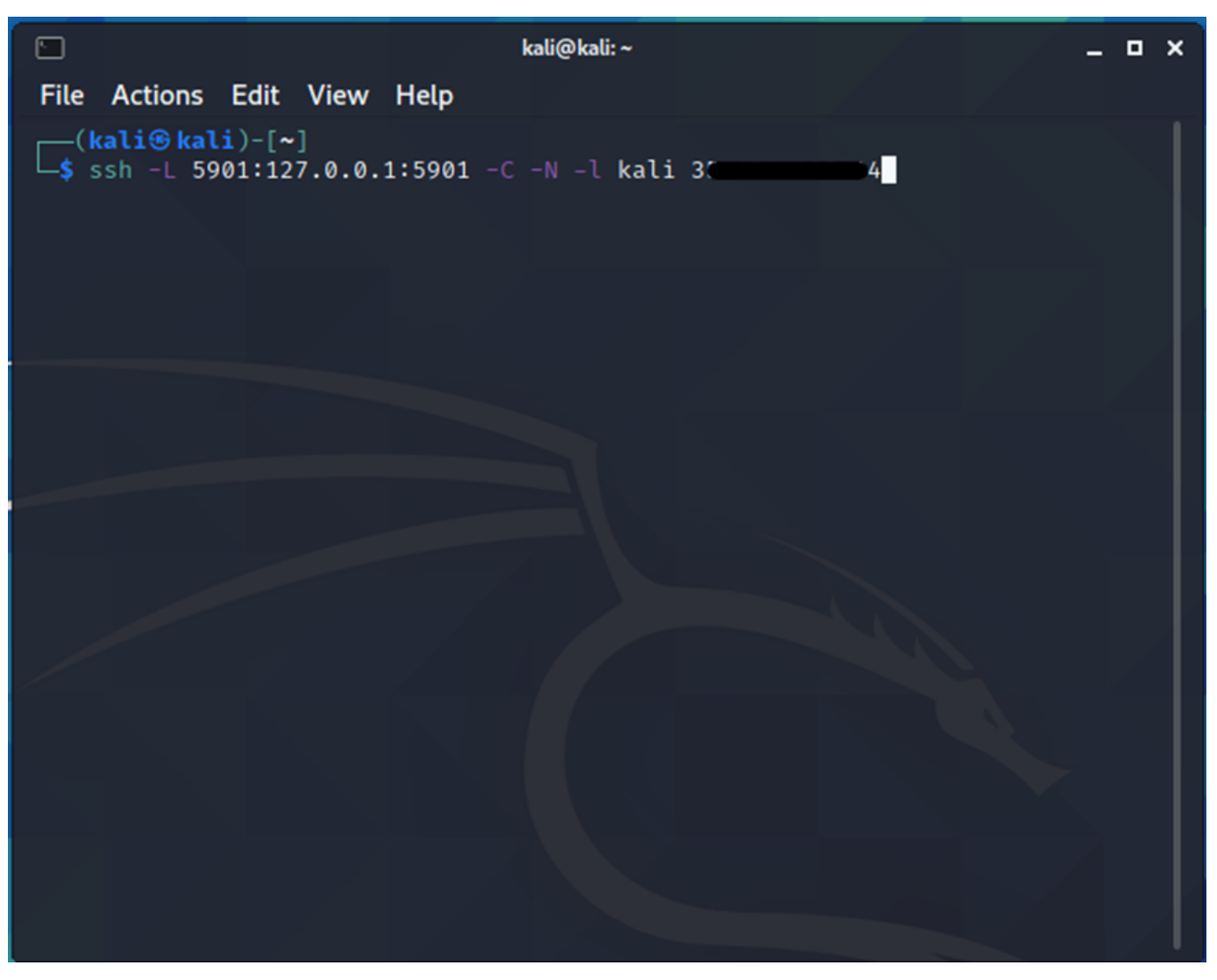

password: kali

Once you have successfully connected, it **won't** give a connection succeeded message

|                      |                                    |                           |                            |                                | kali@ka | li:~            |                    |                   |               |            |                 | - 0       | × |
|----------------------|------------------------------------|---------------------------|----------------------------|--------------------------------|---------|-----------------|--------------------|-------------------|---------------|------------|-----------------|-----------|---|
| File                 | Actions                            | Edit                      | View                       | Help                           |         |                 |                    |                   |               |            |                 |           |   |
| □_\$<br>The a        | kali⊛kal<br>ssh -L 59<br>authentio | i)-[~<br>001:12<br>ity o  | ]<br>7.0.0.<br>f host      | 1:5901 -0<br>'3                |         | kali            | 3                  | 4)' c             | an't          | be (       | establ          | lishe     | d |
| ECDS/<br>Are<br>Warn | A key fir<br>you sure<br>ing: Perm | igerpr<br>you w<br>nanent | int is<br>ant to<br>ly add | SHA256:W<br>continue<br>ed '3. | conne   | ecting<br>4' (E | (yes/no<br>CDSA) t | o/[fing<br>to the | erpri<br>list | .nt]<br>of | )? yes<br>known | s<br>host | s |
| kalia                | a3.                                | 4                         | 's pas                     | sword:                         |         |                 |                    |                   |               |            |                 |           |   |
|                      |                                    |                           |                            |                                |         |                 |                    |                   |               |            |                 |           |   |
|                      |                                    |                           |                            |                                |         |                 |                    |                   |               |            |                 |           |   |
|                      |                                    |                           |                            |                                |         |                 |                    |                   |               |            |                 |           |   |

Open Remmina (built in RDP/VNC software)

Select VNC as the connection type

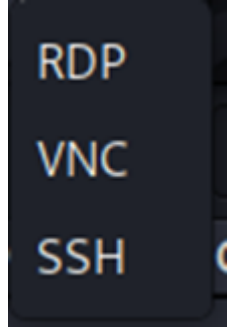

Connect to: 127.0.0.1:5901 password: kali1234

# Once you have succesfully connected it will look like this:

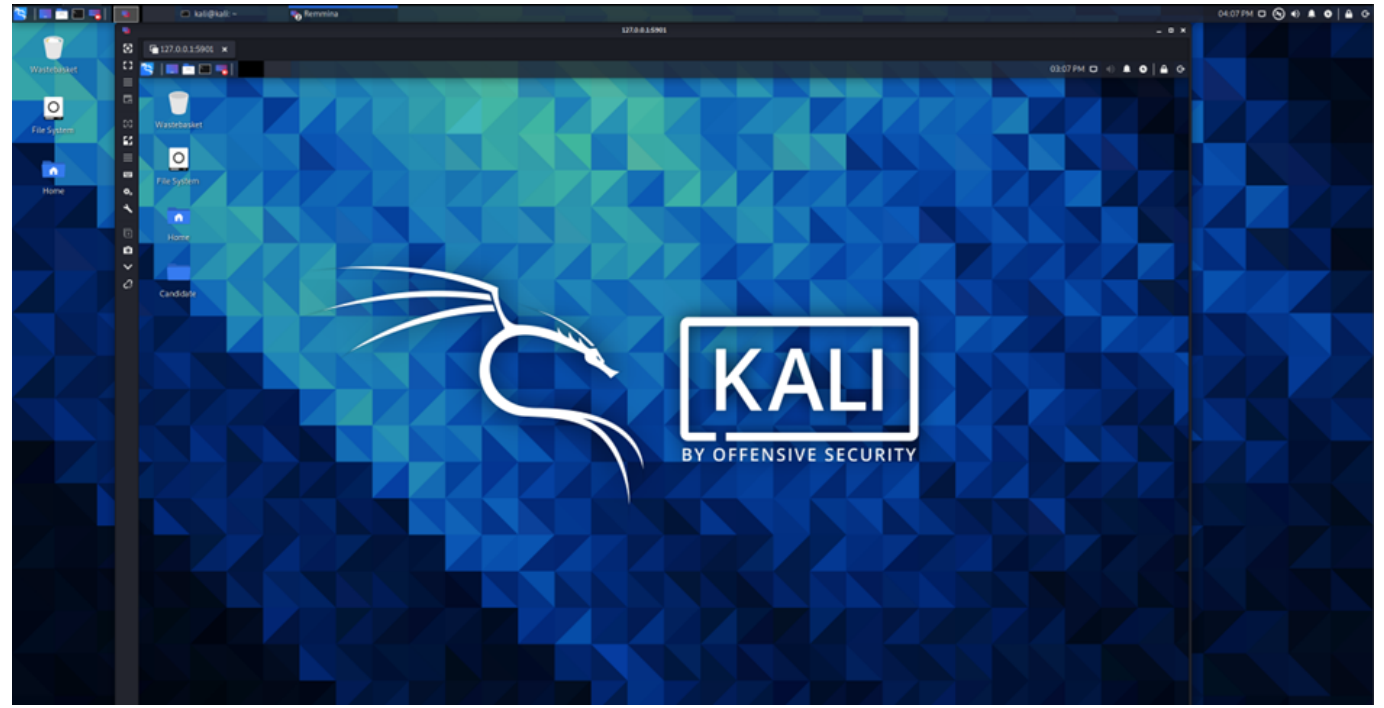